#### Ciao!! Benvenuta/Benvenuto!

Questa guida ti accompagnerà nella tua esperienza aiutandoti a conoscere e utilizzare in modo semplice le procedure informatiche dell'università.

### Indice:

#### - CONSULTAZIONE SITO

| 4 | Didatticap       | .1 |
|---|------------------|----|
| 4 | E-mailp          | .1 |
| 4 | Oggi all'univdap | .1 |

#### - SEGRETERIA ONLINE

| 4 | Comunitàp.2                                 |
|---|---------------------------------------------|
| 4 | Prenotare esami – visualizzare prenotazioni |
|   | effettuate – eliminare prenotazionip.2      |
| 4 | Bacheca esiti - rifiuto del                 |
|   | votop.5                                     |
| 4 | Librettop.5                                 |

# CONSULTAZIONE SITO – www.univda.it

# 🖶 DIDATTICA

Nell'home page del sito web clicca su *Didattica* e scegli il tuo corso di studio. In quest'area puoi trovare le informazioni sugli insegnamenti, sugli orari e sugli esami.

**Orario:** per visualizzare l'orario delle lezioni clicca su *Offerta formativa* e in seguito su *Insegnamenti*. Qui apparirà una lista di tutti gli insegnamenti. Clicca sull'insegnamento che ti interessa e nella nuova finestra che si aprirà, clicca su *Visualizza Orario*.

Calendario appelli d'esame: clicca su Appelli d'esame e poi su Riepilogo appelli del tuo corso.

### 📥 E-MAIL

Per leggere le e-mail ricevute accedi all'home page del sito web e clicca in fondo alla pagina su **Posta elettronica**. Inserisci il tuo Nome utente (iniziale del nome PUNTO cognome) e la tua Password. Si aprirà la pagina delle e-mail, dove potrai vedere sulla sinistra la voce **Posta in arrivo**. Se hai e-mail in arrivo non lette la scritta appare in grassetto. Ricordati di controllare ogni giorno la tua mail perché è il modo con cui l'università comunica variazioni di orario, gli esiti degli esami ed eventuali altre informazioni importanti.

### **4** OGGI ALL'UNIVDA

In questa area puoi controllare giorno per giorno quali lezioni ed esami ci sono e in quali aule si svolgeranno. Clicca su *Oggi all'univda* in fondo all'home page del sito.

# SEGRETERIA ON-LINE

È uno spazio virtuale in cui si visualizzano e gestiscono varie informazioni/funzionalità (*Anagrafica, Comunità, Carriera, Esami*).

Clicca su *Segreteria online* in fondo all'home page del sito web ed effettua il "login" con il tuo Nome utente e Password. Si aprirà la Home page della Segreteria online riservata allo studente.

| ME segreteriaonline HO                   | ME www.univda.it 🛛 I                 | E-MAIL                                |                                                                                                    |                   |             |          |         |  |  |
|------------------------------------------|--------------------------------------|---------------------------------------|----------------------------------------------------------------------------------------------------|-------------------|-------------|----------|---------|--|--|
| Studente                                 |                                      | - L                                   |                                                                                                    | I                 |             |          | HOME    |  |  |
| 1004004004004004004004004004004004004004 | nel corso degli ann                  | i.                                    | situazione                                                                                                    | universitaria e s | sulle iscri | 210HI BH | ettuate |  |  |
|                                          | Informazioni sullo                   | studente                              |                                                                                                    |                   |             |          |         |  |  |
|                                          | Tipo di corso:                       | Corso di Laurea                       |                                                                                                    |                   |             |          |         |  |  |
|                                          | Profilo studente:                    | Studente Standard                     |                                                                                                    |                   |             |          |         |  |  |
| Area Riservata                           | Anno di Carso: 2                     |                                       |                                                                                                    |                   |             |          |         |  |  |
| Logout<br>Cambia Password                | Data 28/09/2011<br>immatricolazione: |                                       |                                                                                                    |                   |             |          |         |  |  |
|                                          | Corso di studio:                     | [C05] - Scienze dell'economia e della | a gestione                                                                                                    | aziendale         |             |          |         |  |  |
| Comunità                                 | Ordinamento:                         | [C05_2010] - Scienze dell'economia    | e della ges                                                                                                    | tione aziendale   |             |          |         |  |  |
|                                          | Percorso di<br>studio:               | [PDS0-2010] - comune                  |                                                                                                    |                   |             |          |         |  |  |
| Home                                     |                                      |                                       |                                                                                                    |                   |             |          |         |  |  |
| Segreteria                               | Situazione iscrizio                  | ni                                    |                                                                                                    |                   |             |          | 1       |  |  |
| Piano di Studio                          |                                      |                                       |                                                                                                    |                   | _           |          |         |  |  |
|                                          | Anno                                 | Corso di Studio                       | Anno                                                                                                    | Data              | тіро        | Anni     | Cond    |  |  |
| Carriera                                 | accademico                           |                                       | I DE LA COMPANIA DE LA COMPANIA DE L |                   |             | E E C    |         |  |  |
| Carriera<br>Esami                        | accademico                           |                                       | LUISU                                                                                                    |                   |             | FG       | -       |  |  |

# **4 COMUNIT**À

In quest'area puoi visualizzare eventuali **documenti** che il docente mette a disposizione per gli studenti.

Nella comunità risultano tutti gli insegnamenti, puoi comunque ricercare altre comunità cliccando su <u>Cerca altre</u> <u>comunità in Ateneo</u> in basso alla pagina.

| Studente                                | Elenco Comunità                                                                        | nco Comunità                          |  |  |  |  |  |
|-----------------------------------------|----------------------------------------------------------------------------------------|---------------------------------------|--|--|--|--|--|
| 000000000000000000000000000000000000000 | Sei un utente di:                                                                      |                                       |  |  |  |  |  |
| Area Riservata                          | Comunita<br>Economia aziendale                                                         |                                       |  |  |  |  |  |
|                                         | Economia delle amministrazioni pubbliche                                               | i i i i i i i i i i i i i i i i i i i |  |  |  |  |  |
| Logout<br>Cambia Password               | Economia e finanza pubblica                                                            | <b>6</b>                              |  |  |  |  |  |
| Comunità                                | Economia e gestione delle imprese - acquisti, distribuzione e marketing internazionale | <b>\$</b>                             |  |  |  |  |  |
|                                         | Lingua francese                                                                        | Ŕ                                     |  |  |  |  |  |
| Home                                    | Metodi quantitativi per il management 1                                                | <b>Š</b>                              |  |  |  |  |  |
| segreteria<br>Piano di Studio           | Metodi quantitativi per il management 2                                                | <b>M</b>                              |  |  |  |  |  |
| Carriera                                | Microeconomia                                                                          | 6                                     |  |  |  |  |  |

**Documenti:** per visualizzare i documenti messi a disposizione dai docenti è sufficiente che clicchi sulla materia che ti interessa e in seguito, sulla sinistra, su *Documenti*.

## PRENOTARE ESAMI- VISUALIZZARE LE PRENOTAZIONI EFFETTUATE – ELIMINARE PRENOTAZIONI

**Prenotare esami:** per sostenere un esame è indispensabile essere prenotati. La prenotazione si può fare esclusivamente online. Riceverai una e-mail dal momento in cui le prenotazioni potranno essere effettuate. La prenotazione online deve essere fatta <u>almeno 3 giorni</u> <u>prima</u> della data dell'appello. Per esempio se l'appello è fissato per giovedì la prenotazione può essere effettuata entro le ore 24 di lunedì.

La procedura è diversa se si tratta di una **Prova generale** o di una **prova parziale**:

#### Prova generale:

 Per prenotarti a una prova generale clicca su *Esami*. Si aprirà una pagina con tutti gli insegnamenti ai quali ti potrai prenotare;

| tudente                                                            | Pr           | enotazi                                         | one Ap               | pelli                    |                          |                      | HOME            | : » Appelli » Elenco :    | Appelli |
|--------------------------------------------------------------------|--------------|-------------------------------------------------|----------------------|--------------------------|--------------------------|----------------------|-----------------|---------------------------|---------|
| 100000000000000000000000000000000000000                            | La p<br>prop | oagina mostr<br>prio libretto.<br>ività Didatti | a gli appelli<br>ca: | prenotabili all          | a data odiern            | a, per le sole at    | tività didattic | he già presenti ne        | 1       |
|                                                                    | Ap           | pelli disponit                                  | ili per inse         | gnamenti del p           | oroprio librett          | 0                    |                 |                           |         |
| Logout                                                             |              | Attività di                                     | lattica              | Appello                  | Iscrizione               | Descrizione          | Sessioni        | Presidente                | CFU     |
| Comunità                                                           |              | Diritto com                                     | merciale             | 16/09/2013<br>16/09/2013 | 25/05/2013<br>13/09/2013 | APPELLO<br>ORDINARIO | 2012/2013       | SFAMENI PAOLO<br>DOMENICO | 6       |
| lome<br>Segreteria                                                 | •            | Economia d<br>amministra:<br>pubbliche          | elle<br>tioni        | 18/09/2013<br>18/09/2013 | 25/05/2013<br>15/09/2013 | APPELLO<br>ORDINARIO | 2012/2013       | PINTUS ELISA<br>MARIA     | 6       |
| iano di Studio<br>Carriera<br>Isami                                |              |                                                 |                      |                          |                          | 2                    | - <u>0</u>      | <u>,</u>                  |         |
| Appelli<br>Prove parziali<br>Bacheca prenotazioni<br>Bacheca esiti |              |                                                 |                      |                          |                          |                      |                 |                           |         |
| niziative                                                          |              |                                                 |                      |                          |                          |                      |                 |                           |         |

2) Puoi comunque usare il menu a tendina per cercare la materia che ti interessa.

In seguito clicca sull'icona a libro blu a sinistra dell'attività didattica;

| IOME segreteriaonline                                                                                      | HOME www                   | v.univda.it                                                                | E-MAIL                         |                                   |                                                       |                                     |                         |                                                      |             |
|----------------------------------------------------------------------------------------------------|----------------------------|----------------------------------------------------------------------------|--------------------------------|-----------------------------------|-------------------------------------------------------|-------------------------------------|-------------------------|------------------------------------------------------|-------------|
| Studente                                                                                                   | Pr<br>La p<br>prop<br>Atti | r <b>enotazi</b><br>bagina mostr<br>brio libretto,<br><b>ività Didatti</b> | one Ap<br>a gli appelli<br>ca: | pelli<br>prenotabili alla<br>sele | a data odiern                                         | a, per le sole at                   | HOMI<br>tività didattic | E » Appelli » <b>Elenco</b> .<br>:he già presenti ne | Appelli<br> |
| Area Riservata<br>Logout                                                                                   | Ар                         | pelli disponib<br>Attività di                                              | illi per inse<br>dattica       | Appello                           | zionare<br>commerciale<br>mia delle amm<br>Iscrizione | inistrazioni pubblic<br>Descrizione | che<br>Sessioni         | Presidente                                           | CFU         |
| Comunità                                                                                                   | _ @                        | Diritto com                                                                | merciale                       | 16/09/2013<br>16/09/2013          | 25/05/2013<br>13/09/2013                              | APPELLO<br>ORDINARIO                | 2012/2013               | SFAMENI PAOLO<br>DOMENICO                            | 6           |
| Home<br>Segreteria                                                                                         |                            | Economia d<br>amministra:<br>pubbliche                                     | lelle<br>zioni                 | 18/09/2013<br>18/09/2013          | 25/05/2013<br>15/09/2013                              | APPELLO<br>ORDINARIO                | 2012/2013               | PINTUS ELISA<br>MARIA                                | 6           |
| Piano di Studio<br>Carriera<br>Esami<br>Appelli<br>Prove parziali<br>Bacheca prenotazioni<br>Bacheca esiti |                            |                                                                            |                                |                                   |                                                       | ~                                   |                         |                                                      |             |

3) Si aprirà la pagina di dettaglio dell'esame, quindi clicca su *Prenotati all'appello*.

Apparirà poi una scritta rossa con la conferma dell'avvenuta prenotazione; in caso contrario apparirà la scritta "prenotazione non effettuata".

| Studente                                    | Prenotazione                                                                          | e appelli - Esito prenotazione                                                                                                    | » Appelli » Stato Prenotazione Appello     |
|---------------------------------------------|---------------------------------------------------------------------------------------|----------------------------------------------------------------------------------------------------|--------------------------------------------|
| Area Riservata<br>Logout<br>Cambia Password | Attività Didattica:<br>Appello:<br>Sessioni:<br>Tipo esame:<br>Docenti:<br>PRENOTAZIO | ECO 011 - Economia delle amministrazioni pubbli<br>(offerta nel corso Scienze dell'economia e della<br>Economia delle amministrazioni pubbliche del 18/<br>Sessione ordinaria settembre 2013<br>Orale<br>ELISA MARIA PINTUS (Presidente)<br>NE EFFETTUATA | che<br>gestione aziendale[CO5])<br>09/2013 |
|                                             | Sei invitato a presen                                                                 | tarti:                                                                                                    |                                            |
| Comunitá                                    |                                                                                       |                                                                                                    |                                            |
| Comunită                                    | Data - Ora                                                                            | Edificio e Aula                                                                                                    | Docenti                                    |
| Comunită<br>Home<br>Segreteria              | Data - Ora<br>18/09/2013 - 11:30                                                      | Edificio e Aula<br>Condominio Selene-Loc.Grand<br>Chémin -                                                                                                    | Docenti<br>PINTUS ELISA MARIA              |

#### Prova parziale:

 Per prenotarti a una prova parziale clicca su *Esami* e in seguito su *Prove parziali*,

| Studente                       | HOME » Prove parziali » Elenco Prove parziali<br>Prove parziali – Prove parziali                                                  |
|--------------------------------|----------------------------------------------------------------------------------------------------|
|                                | Prenotazione Prove parzian                                                                                                    |
| portest esterios test esterios | La pagina mostra gli appelli prenotabili alla data odierna, per le sole attività didattiche già presenti nel<br>proprio libretto. |
|                                | Attività Didattica: - selezionare - 💌                                                                                             |
|                                | Prove parziali disponibili per insegnamenti del proprio libretto                                                                  |
| Area Riservata                 | Nessun annello disponibile                                                                                                    |
| Logout<br>Cambia Deservand     |                                                                                                    |
| Callibla Passworu              |                                                                                                    |
| Comunità                       |                                                                                                    |
|                                |                                                                                                    |
| Home                           |                                                                                                    |
| Segreteria                     |                                                                                                    |
| Piano di Studio                |                                                                                                    |
| Carriera                       |                                                                                                    |
| Esami                          |                                                                                                    |
| Appolli                        |                                                                                                    |
| Prove parziali                 |                                                                                                    |
| Buchese pronocazioni           |                                                                                                    |
| Bacheca esiti                  |                                                                                                    |
| Iniziative                     |                                                                                                    |
| Iniziative                     |                                                                                                    |

Gli altri passaggi da fare sono uguali alla prenotazione della prova generale.

Visualizzare le prenotazioni effettuate: per vedere a quali appelli ti sei iscritto (anche per verificare se la prenotazione è stata effettivamente eseguita) clicca su *Esami - Bacheca prenotazioni*, apparirà una schermata con la lista degli esami prenotati.

Cliccando su *Numero Iscrizione* potrai vedere la lista degli studenti iscritti allo stesso appello.

| Bacheca Pre<br>Stato delle pi<br>Visualizza la o<br>Diritto com | notazio<br>renotaz<br>cronoloj                    | i <b>ne Appelli</b><br>ioni effettuate<br>gia completa de             | aggiorn                                                                                                    | ato al 26/08/2013<br>azioni di prenotaz                                                                                                    | HO<br>ione di appelli                                                                                                    | ME <b>» Bache</b> ca                                                                                                    | ı Prenotazic                                                                                                    | one Appelli                                                                                                    |
|-----------------------------------------------------------------|---------------------------------------------------|-----------------------------------------------------------------------|----------------------------------------------------------------------------------------------------|----------------------------------------------------------------------------------------------------|----------------------------------------------------------------------------------------------------|----------------------------------------------------------------------------------------------------|----------------------------------------------------------------------------------------------------|----------------------------------------------------------------------------------------------------|
| Bacheca Pre<br>Stato delle pi<br>Visualizza la o<br>Diritto com | notazio<br>renotaz<br>cronolo                     | ne Appelli<br>ioni effettuate<br>gia completa di                      | aggiorn<br>alle opei                                                                                                    | ato al 26/08/2013<br>razioni di prenotaz                                                                                                    | ione di appelli                                                                                                    |                                                                                                    |                                                                                                    |                                                                                                    |
| Stato delle pi<br>Visualizza la o<br>Diritto com                | renotaz<br>cronoloj                               | ioni effettuate<br>gia completa di                                    | aggiom<br>elle opei                                                                                                    | ato al 26/08/2013<br>azioni di prenotaz                                                                                                    | ione di appelli                                                                                                    |                                                                                                    |                                                                                                    |                                                                                                    |
| Diritto com                                                     |                                                   |                                                                       |                                                                                                    |                                                                                                    |                                                                                                    |                                                                                                    |                                                                                                    |                                                                                                    |
|                                                                 | mercia                                            | le - [ECO 014                                                         | ] - APPI                                                                                                    | ELLO ORDINARIO                                                                                                    | an an an an an an an an an an an an an a                                                                                                    |                                                                                                    |                                                                                                    | Ś                                                                                                    |
| Numero Isc                                                      | rizione                                           | e: 16 su 16                                                           | >                                                                                                    |                                                                                                    |                                                                                                    |                                                                                                    |                                                                                                    |                                                                                                    |
| Tipo Prova:                                                     | orale                                             |                                                                       |                                                                                                    |                                                                                                    |                                                                                                    |                                                                                                    |                                                                                                    |                                                                                                    |
| Giorno                                                          | Ora                                               | Edificio                                                              | Aula                                                                                                    | Riservato per                                                                                                    | Docenti                                                                                                    |                                                                                                    | Cancella                                                                                                    | Stampa                                                                                                    |
|                                                                 |                                                   |                                                                       |                                                                                                    |                                                                                                    | Nome                                                                                                    | Cognome                                                                                                    | $\sim$                                                                                                    |                                                                                                    |
| 16/09/2013                                                      | 15:00                                             | Condominio<br>Selene-<br>Loc.Grand<br>Chémin                          |                                                                                                    | Nessun<br>partizionamento                                                                                                    | PAOLO<br>DOMENICO                                                                                                    | SFAMENI                                                                                                    | ×                                                                                                    | 6                                                                                                    |
|                                                                 | Numero Iso<br>Tipo Prova:<br>Giorno<br>16/09/2013 | Numero Iscriziono   Tipo Prova: orale   Giorno Ora   16/09/2013 15:00 | Ourse or Iscrizione: 16 su 16       Tipo Prova: orale       Giorno     Ora     Edificio       16/09/2013     15:00     Condominio.     Selene-       Loc.Grand     Chémin     Chémin     Chémin | Numero Iscrizione: 16 su 16   Tipo Prova: orale   Giorno Ora Edificio Aula   16/09/2013 15:00 Condominio.<br>Selene-<br>Loc.Grand<br>Chémin Selene-<br>Loc.Grand | Numero Iscrizione: 16 su 16       Tipo Prova: orale     Edificio     Aula     Riservato per       Giorno     Ora     Edificio     Aula     Riservato per       16/09/2013     15:00     Condominio.     Nessun       Selene-     Loc.Grand     Dertizionamento       Chémin     Chémin     Destrutionamento | Numero Iscrizione: 16 su 16       Tipo Prova: orale     Edificio     Aula     Riservato per     Docenti       Giorno     Ora     Edificio     Aula     Nessun     PAOLO       16/09/2013     15:00     Condominio.     Nessun     PAOLO       Selene-     Loc.Grand     DOMENICO     DOMENICO | Numero Iscrizione: 16 su 16       Tipo Prova: orale     Edificio     Aula     Riservato per transmissione     Docenti Nome     Cognome       6/09/2013     15:00     Condominio     Nessun     PAOLO     SFAMENI:       5elene-     Loc.Grand     DOMENICO     DOMENICO     DOMENICO     SFAMENI: | Numero Iscrizione: 16 su 16   Tipo Prova: orale Cancella   Giorno Ora Edificio Aula Riservato per<br>Nome Docenti Cancella   16/09/2013 15:00 Condominio.<br>Selene-<br>Loc.Grand<br>Chémin Nessun<br>Partizionamento PAOLO SFAMENI X |

Eliminare prenotazioni: clicca sulla X sotto *Cancella* e poi conferma.

**BACHECA ESITI – RIFIUTO DEL VOTO Bacheca esiti:** una volta superato l'esame, riceverai un'email con la data e il voto ottenuto. Per visualizzare i voti sulla segreteria online clicca su *Esami - Bacheca esiti*.

Rifiuto del voto d'esame: in *Bacheca esiti* clicca nell'icona presente nella colonna *Voto o giudizio* della materia interessata, si aprirà la pagina "Gestione esito esame". Per rifiutare spunta "Rifiuta l'esito" e conferma. Ricordati che per esprimere il rifiuto dell'esito devi rispettare il termine scritto in basso.

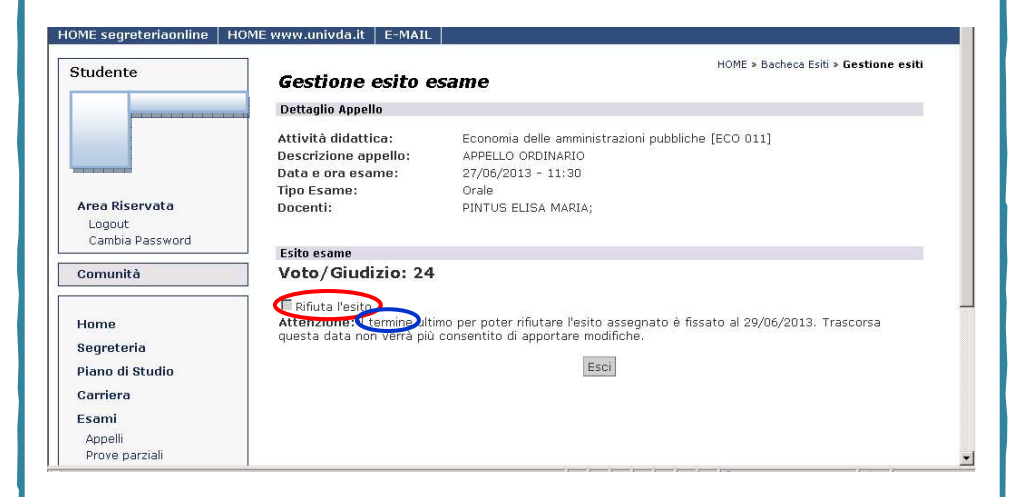

## **4** LIBRETTO

La registrazione dei voti degli esami avviene in automatico e solo nel libretto online, puoi visualizzarlo cliccando *Carriera* e in seguito *Libretto*.

Il voto è prima pubblicato nella bacheca esiti e poi è registrato nel libretto. Puoi cliccare nella colonna "Prove" sulla lente per visualizzare i dettagli della materia.

| Studente                              | Libre                                         | tto di                                      | 1:                                                                                      |                                            |                                      | - 1                                              |                                        |                                           | ном<br>7                 | 1E » Libro             | etto |
|---------------------------------------|-----------------------------------------------|---------------------------------------------|-----------------------------------------------------------------------------------------|--------------------------------------------|--------------------------------------|--------------------------------------------------|----------------------------------------|-------------------------------------------|--------------------------|------------------------|------|
| Area Riservata                        | Questa p<br>attività c<br>permette<br>Media P | agina vi<br>lidattich<br>di acce<br>onderat | sualizza le informa;<br>e non ancora supe<br>dere alla lista degl<br>ta di laurea: 96 / | zioni rela<br>rate e f<br>i appelli<br>110 | itive alle<br>requenta<br>definiti d | attività dida<br>te è attivo il<br>alla segreter | ttiche de<br>link sull'i<br>ia didatti | el libretto della<br>cona della se<br>ca. | o studente<br>zione 'App | e. Per le<br>elli' che |      |
| Logout<br>Comunità                    | Appelli                                       | Anno<br>di<br>Corso                         | Attività Didattic                                                                       | he                                         | Stato                                | AA Freq.                                         | Peso<br>in<br>crediti                  | Data<br>Esame                             | Voto /<br>Giudizio       | Prove                  | Ric  |
| lome<br>egreteria                     | 12                                            | 1                                           | ECO 009 -<br>Microeconomia                                                              | P                                          | 6                                    | 2011/2012                                        | 8                                      | 12/07/2012                                | 24                       |                        |      |
|                                       | 12                                            | 1                                           | <u>ECO 008 -</u><br>Organizzazione                                                      | P                                          | 8                                    | 2011/2012                                        | 6                                      | 13/06/2012                                | 25                       | 2                      |      |
| iano di Studio<br>arriera<br>Libretto |                                               |                                             | aziendale                                                                               |                                            |                                      |                                                  |                                        |                                           |                          |                        |      |

Per informazioni più approfondite consultare la guida a disposizione su:

http://www.univda.it/intra\_stud\_context.jsp?ID\_LINK=13 16&area=7